# Anleitung zur Nutzung des Webshops

Liebe Kolleginnen und Kollegen,

um sich für eine Veranstaltung im SFBB anzumelden, beachten Sie bitte folgende Punkte:

- Die Anmeldung erfolgt ausschließlich über unseren Webshop
- Anmeldungen sind ausschließlich für die eigene Person möglich, eine Anmeldung von anderen Personen ist nicht gestattet.
- Sammelanmeldungen können nicht bearbeitet werden.

#### **Detaillierte Anleitung:**

1. Benutzerregistrierung (Bereits registrierte Nutzer können direkt zu Punkt 2 wechseln)

Bitte nutzen Sie den folgenden Link für die Registrierung:

https://web.antragocloud.de/SFBB/prod/seminarportal\_shop/Course/Register/RegisterPerson? returnUrl=%2FSFBB%2Fprod%2Fseminarportal\_shop%2FCourse%2FOverview

- Füllen Sie das Anmeldeformular vollständig aus und klicken Sie anschließend auf "Registrieren".
- Sie werden automatisch in Ihr Benutzerportal weitergeleitet und erhalten eine Bestätigungsmail an Ihre angegebene E-Mail-Adresse (diese ist gleichzeitig Ihr Benutzername).

#### 2. Veranstaltungssuche

Es gibt zwei Möglichkeiten, eine passende Veranstaltung zu finden:

a) Stöbern Sie in der Veranstaltungsübersicht nach interessanten Veranstaltungen, indem Sie in der oberen Menüleiste "Seminare" auswählen. Um die Anzahl der angezeigten Veranstaltungen zu reduzieren, können Sie in der linken Menüleiste das Arbeitsfeld und das Themenfeld auswählen.

b) Nutzen Sie die Suchfunktion, indem Sie in der oberen Menüleiste "Suche" auswählen um gezielt nach Veranstaltungen zu suchen. Dabei können Sie verschiedene Suchkriterien und Filteroptionen verwenden.

### 3. Buchungsprozess

• Klicken Sie bei der gewünschten Veranstaltung auf "in den Seminarkorb".

## Veranstaltungsübersicht

| Angeb    | oote   | e          |      |       |    |           |       |         |                                               |                |
|----------|--------|------------|------|-------|----|-----------|-------|---------|-----------------------------------------------|----------------|
| Anzahl   | l Eint | träge:     |      |       |    | 5         |       |         |                                               | ~              |
| << <     | < 2    | 6 27 2     | 8 29 | 9 3   | 30 | 32        | >     | >>      |                                               |                |
| von      |        | bis        | Nu   | mme   | er | Bezeichr  | nung  |         | Ort                                           |                |
| 13.12.20 | 024    | 13.12.2024 | 323  | 36/24 | Ļ  | BeoKiz K  | omp   | akt- fü | Berliner Fachberater*innen Jagdschloss        | Details        |
|          |        |            |      |       |    |           |       |         | Gilenicke                                     | Anmeldeschluss |
| 16.12.20 | 024    | 16.12.2024 | 448  | 39/24 | 1  | Online: F | aszin | ation   | racherwerb - Meilensteine und mögliche Online | Details        |
|          |        |            |      |       |    | Auffällig | keite | ו       |                                               | in den         |
|          |        |            |      |       |    |           |       |         |                                               | Seminarkorb    |
| 17.12.20 | 024    | 18.12.2024 | 646  | 50/24 | 1  | Suchtkra  | nke I | Aensc   | n in der Hilfeplanung Jagdschloss             | Details        |
|          |        |            |      |       |    |           |       |         | Glienicke                                     | in den         |
|          |        |            |      |       |    |           |       |         |                                               | Seminarkorb    |

- Überprüfen Sie anschließend die Veranstaltungsdetails und Ihre persönlichen Daten.
- Bei Präsenzveranstaltungen am SFBB: Wählen Sie an dieser Stelle aus, ob Sie übernachten und/oder am Vorabend anreisen möchten.
- Klicken Sie erneut auf "in den Seminarkorb".

## Suchtkranke Menschen in der Hilfeplanung

| Veranstaltungsdetails |                       |
|-----------------------|-----------------------|
| Kürzel                | 6460/24               |
| Datum                 | 17.12 18.12.2024      |
| Ort                   | Jagdschloss Glienicke |
|                       |                       |
| Meine Daten           |                       |

| Anrede         | ~ · |
|----------------|-----|
| Vorname *      |     |
| Name *         |     |
| Geburtsdatum * |     |
| E-Mail *       |     |
| Telefon        |     |

| Übernachtung und Vorabend Anreise                                                                                                    |  |
|----------------------------------------------------------------------------------------------------|--|
| <ul> <li>Ich möchte übernachten. Die Übernachtung ist kostenpflichtig – s. a. Teilnahmebedingungen.</li> <li>Ich möchte bereits am Vorabend anreisen (sonn- und feiertags kein Check-In)</li> </ul> |  |

zurück zur Übersicht

o Im nächsten Fenster klicken Sie auf "zum Seminarkorb".

Ihre Anmeldung für die Veranstaltung Suchtkranke Menschen in der Hilfeplanung wurde zum Seminarkorb hinzugefügt.

#### weitere Veranstaltung auswählen

• Setzen Sie nun einen Haken links neben dem Kürzel der Veranstaltung und klicken Sie auf "zur Buchung".

## Seminarkorb

| Auswahl | Kürzel  | Name                                        | Datum      | Ort                      | Details | Anmeldeart |                            |
|---------|---------|---------------------------------------------|------------|--------------------------|---------|------------|----------------------------|
| 2       | 6460/24 | Suchtkranke Menschen in der<br>Hilfeplanung | 17.12.2024 | Jagdschloss<br>Glienicke | Details | Anmeldung  | Veranstaltung<br>entfernen |

- Akzeptieren Sie anschließend die Teilnahmebedingungen (bei Online-Veranstaltungen zusätzlich die Datenschutzbestimmungen).
- Klicken Sie abschließend auf "Verbindlich buchen".

# Buchung - Überprüfung

| Träger/A                                              | rbeitgeber                                                                         |                            |                                     |                                                |
|-------------------------------------------------------|------------------------------------------------------------------------------------|----------------------------|-------------------------------------|------------------------------------------------|
| Firma                                                 | Verwaltungsfachangestellte                                                         |                            |                                     |                                                |
| Straße                                                | Königstr. 36B                                                                      |                            |                                     |                                                |
| Postleitzal                                           | hl 14109                                                                           |                            |                                     |                                                |
| Ort                                                   | Berlin                                                                             |                            |                                     |                                                |
|                                                       |                                                                                    |                            |                                     |                                                |
| Warenko                                               | orb                                                                                |                            |                                     |                                                |
|                                                       |                                                                                    |                            |                                     |                                                |
| Kürzel                                                | Name                                                                               | Datum                      | Ort                                 | Teilnahmeart                                   |
| <b>Kürzel</b><br>6460/24                              | Name<br>Suchtkranke Menschen in der Hilfeplanung                                   | Datum<br>17.12.2024        | Ort<br>Jagdschloss Glienicke        | Teilnahmeart<br>Warteliste                     |
| <b>Kürzel</b><br>6460/24                              | Name<br>Suchtkranke Menschen in der Hilfeplanung                                   | <b>Datum</b><br>17.12.2024 | Ort<br>Jagdschloss Glienicke        | Teilnahmeart<br>Warteliste                     |
| Kürzel<br>6460/24<br>Rechtlich                        | Name<br>Suchtkranke Menschen in der Hilfeplanung                                   | <b>Datum</b><br>17.12.2024 | Ort<br>Jagdschloss Glienicke        | Teilnahmeart<br>Warteliste                     |
| Kürzel<br>6460/24<br>Rechtlich                        | Name<br>Suchtkranke Menschen in der Hilfeplanung                                   | Datum<br>17.12.2024        | <b>Ort</b><br>Jagdschloss Glienicke | <b>Teilnahmeart</b><br>Warteliste              |
| Kürzel<br>6460/24<br>Rechtlich<br>I Ich akzep         | Name Suchtkranke Menschen in der Hilfeplanung nes otiere die Teilnahmebedingungen. | <b>Datum</b><br>17.12.2024 | Ort<br>Jagdschloss Glienicke        | <b>Teilnahmeart</b><br>Warteliste              |
| Kürzel<br>6460/24<br>Rechtlich<br>Ich akzep<br>zurück | Name Suchtkranke Menschen in der Hilfeplanung nes otiere die Teilnahmebedingungen. | Datum<br>17.12.2024        | Ort<br>Jagdschloss Glienicke        | Teilnahmeart<br>Warteliste<br>Verbindlich buck |

Sie erhalten daraufhin eine Bestätigung auf der Webseite sowie eine Bestätigungs-E-Mail für Ihre erfolgreiche Anmeldung.

- 4. Hinweise
  - Sollten Sie sich ausgeloggt haben oder wurden ausgeloggt, können Sie sich über den folgenden Link erneut einloggen:

https://web.antragocloud.de/SFBB/prod/seminarportal\_shop/Course/Login\_

 Sollten Sie Ihr Kennwort vergessen haben, können Sie über den folgenden Link Ihr Kennwort zurücksetzen:

https://web.antragocloud.de/SFBB/prod/seminarportal\_shop/Course/PasswortVergessen

Bei Fragen oder Problemen wenden Sie sich bitte an: info@sfbb.berlin-brandenburg.de

Unser SFBB-Team wird sich zeitnah bei Ihnen melden.

Wir freuen uns über Ihre Teilnahme!

Ihr Team des SFBB